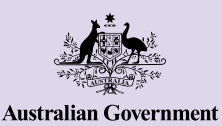

Be Connected Every Australian online.

# Kết nối với những người khác

Gọi điện video cho bạn bè và gia đình của quý vị là cách giữ kết nối tuyệt vời. Điều tốt nhất tiếp theo là ngồi xuống trò chuyện với ai đó trong cùng một phòng. Các nền tảng gọi điện video cũng cho phép quý vị gửi tin nhắn và chia sẻ ảnh với những người khác.

### Cách cài đặt gọi điện video

Để bắt đầu gọi điện video, quý vị sẽ cần:

- Một điện thoại thông minh, máy tính bảng hoặc máy tính có webcam, mi-crô và loa. Ngày nay hầu hết các thiết bị đều đi kèm với mọi thứ quý vị cần nhưng quý vị có thể mua một mi-crô và/hoặc webcam tách rời nếu thiết bị của quý vị không có.
- Một chương trình hoặc ứng dụng gọi điện video (viết tắt là 'app') để thực hiện các cuộc gọi video, như WhatsApp, Facebook Messenger, FaceTime hoặc Skype. Các ứng dụng này được tải xuống miễn phí, nhưng quý vị sẽ cần dữ liệu di động hoặc Wi-Fi để sử dụng chúng.
- Một kết nối internet. Nếu quý vị đang sử dụng điện thoại thông minh để thực hiện cuộc gọi điện video, tốt nhất nên thực hiện khi kết nối với Wi-Fi để quý vị không phải sử dụng dữ liệu di động của mình.

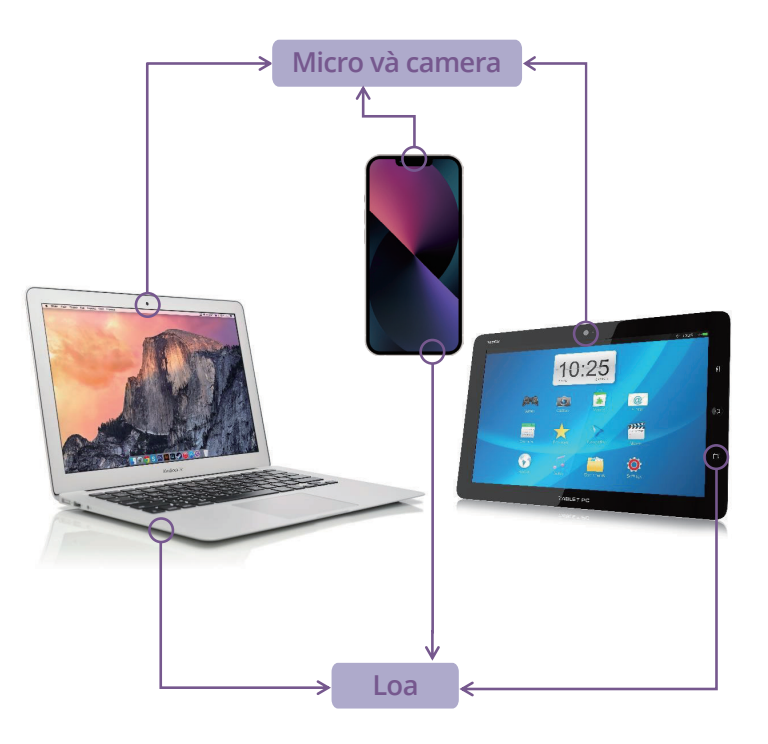

### WhatsApp

WhatsApp là một ứng dụng cho phép quý vị thực hiện cuộc gọi tiếng và video, cũng như gửi hình ảnh và video cho những người dùng WhatsApp khác. Quý vị cũng có thể sử dụng ứng dụng này để nhắn tin hoặc trò chuyện với các cá nhân hoặc các nhóm. Để sử dụng WhatsApp, quý vị cần tạo một tài khoản. Ứng dụng thân thiện với người dùng và có mã hóa đầu cuối (end-to-end encryption). Điều này có nghĩa là tin nhắn của quý vị vẫn ở chế độ riêng tư nên chỉ quý vị và (những) người nhận mới có thể xem được. WhatsApp tải miễn phí, tuy nhiên nó yêu cầu dữ liệu di động hoặc kết nối Wi-Fi để nghe và gọi điện thoại.

### Cách tạo một tài khoản

WhatsApp có sẵn để tải xuống từ cửa hàng Apple App và Google Play. Quý vị có thể tải ứng dụng xuống máy tính để bàn, máy tính xách tay hoặc điện thoại thông minh của mình.

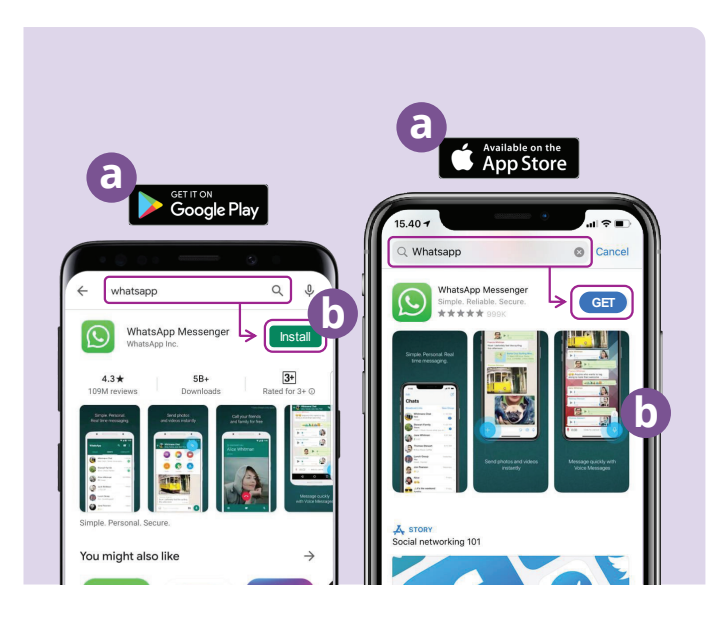

- (a) Truy cập cửa hàng Google Play hoặc Apple App và gõ WhatsApp vào trường tìm kiếm.
- (b) Nhấp nút 'Cài đặt (Install)' hoặc 'Get (Nhận)' để cài đặt ứng dụng.
- (c) Sau khi đã tải xuống ứng dụng, quý vị sẽ được hỏi một loạt câu hỏi cài đặt và cần cung cấp số điện thoại và tên của quý vị.
- (d) Cho phép WhatsApp truy cập danh bạ của quý vị. Điều này sẽ tự động chuyển danh bạ trên điện thoại của quý vị sang WhatsApp.
- (e) Cho phép WhatsApp truy cập ảnh của quý vị. Điều này cho phép quý vị chia sẻ hình ảnh với gia đình và bạn bè, và lưu những hình ảnh họ gửi cho quý vị.

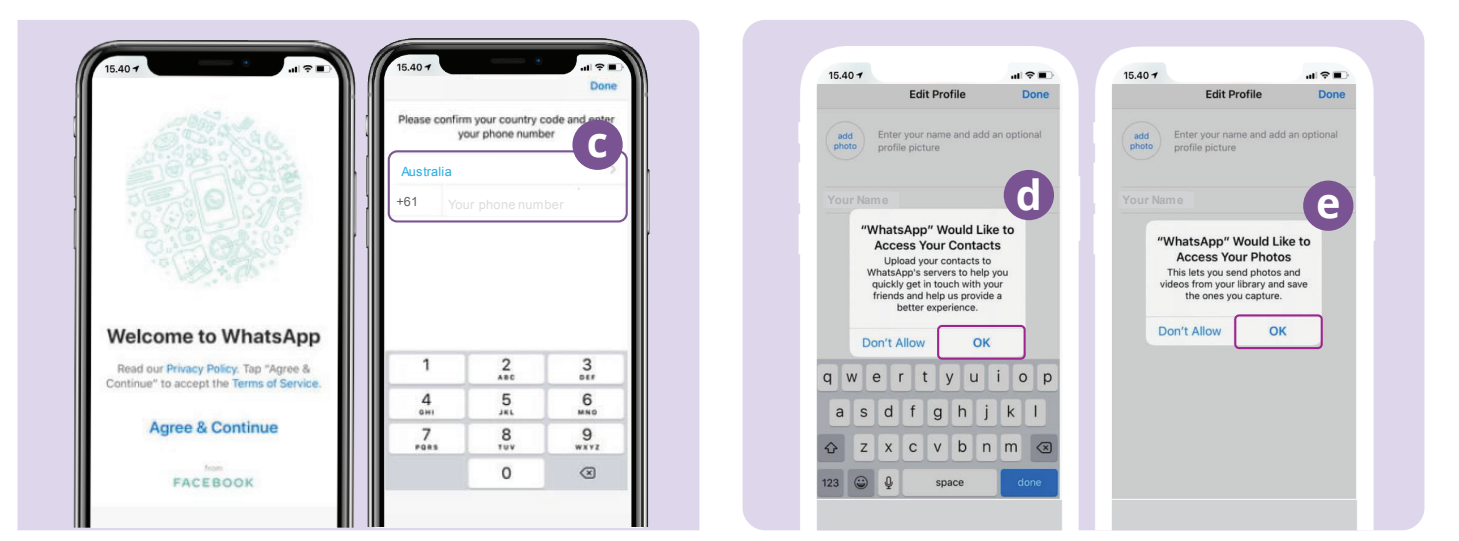

WhatsApp sẽ gửi tin nhắn cho quý vị để xác minh số điện thoại và mã quốc gia của quý vị.

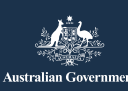

beconnected.esafety.gov.au

#### Cách tạo nhóm

WhatsApp cho phép quý vị tạo các nhóm khác nhau để trò chuyện và nhắn tin. Quý vị có thể tạo bao nhiêu nhóm tuỳ thích, nhóm gia đình, bạn bè, hàng xóm hoặc thậm chí nhóm cùng xem chương trình ti-vi yêu thích.

Việc tạo nhóm là dễ dàng. Nhấp vào biểu tượng 'Trò chuyện (Chats)' 🔝 dưới cùng màn hình, sau đó là liên kết 'Nhóm mới (New Group)' 🔤 ở trên cùng bên phải màn hình.

WhatsApp sẽ hiển thị danh bạ của quý vị. Chọn những liên lạc quý vị muốn thêm vào bằng cách nhấp vào vòng tròn bên cạnh tên người đó. 🕒 🖬 🔊 💿

Sau khi chọn xong thành viên nhóm, quý vị hãy đặt tên cho nhóm rồi nhấp vào nút 'Create (Tạo)'.

### Cách gọi điện thoại

Bây giờ quý vị đã sẵn sàng để gọi điện thoại! Chỉ cần chọn nhóm hoặc người quý vị muốn gọi, rồi nhấp vào biểu tượng video 凾 để gọi video hoặc biểu tượng điện thoại 🕓 để gọi điện thoại.

### Cách gửi tin nhắn

Gửi tin nhắn trong WhatsApp giống như gửi tin nhắn bình thường. Chỉ cần chọn nhóm hoặc người quý vị muốn gửi tin nhắn, sau đó nhập tin nhắn của quý vị vào trường tin nhắn còn trống. Quý vị cũng có thể gửi hình ảnh và video bằng cách chọn biểu tượng dấu cộng bên cạnh trường tin nhắn,  $\bigoplus$  asu đó chọn ảnh từ thư viện ảnh trên thiết bị của quý vị.

### **Facebook Messenger**

Facebook Messenger là một tính năng nhắn tin nhanh được tích hợp sẵn trên Facebook. Messenger có thể được dùng để gửi tin nhắn, gọi điện thoại tiếng và video, chia sẻ ảnh và video, ghi âm và trò chuyện nhóm.

#### Cách truy cập Facebook Messenger

Quý vị cũng có thể tải xuống Facebook Messenger như là một ứng dụng độc lập từ Cửa hàng Apple App và Google Play. Quý vị có thể tải ứng dụng xuống máy tính để bàn, máy tính xách tay hoặc điện thoại thông minh của mình. Truy cập Cửa hàng Google Play hoặc Apple App và nhập 'Facebook Messenger' vào trường tìm kiếm. Nhấp vào nút 'Cài đặt (Install)' hoặc 'Nhận (Get)' để cài đặt ứng dụng. Sau khi đã tải xuống ứng dụng, quý vị sẽ được yêu cầu đăng nhập bằng thông tin đăng nhập Facebook của quý vị.

### **Facebook Messenger**

#### Cách tạo nhóm

Để tạo một nhóm trong Facebook Messenger, hãy nhấp vào biểu tượng bút chì và giấy 🕜 để tạo một trò chuyện mới. Sau đó chọn 'Tạo nhóm mới (Create a new group)'.

Bây giờ Messenger sẽ hiển thị danh bạ Facebook của quý vị. Chọn các liên lạc quý vị muốn thêm vào nhóm của mình bằng cách nhấp vào vòng kết nối bên cạnh tên của họ, hoặc nhập tên vào trường 'Tìm kiếm (Search)'.

Nhấp vào tùy chọn 'Đặt tên cho nhóm của quý vị (Name your group)' để nhập tên nhóm (ví dụ: Bạn bè Câu lạc bộ Máy tính). Khi hoàn tất, hãy chọn nút 'tạo (create)'.

#### Cách gọi điện thoại

Thực hiện cuộc gọi trên Facebook Messenger là dễ dàng. Chỉ cần chọn liên lạc **(a)** của quý vị trong Messenger, sau đó nhấp vào biểu tượng điện thoại **(b)** ở trên cùng bên phải màn hình để thực hiện cuộc gọi tiếng, hoặc biểu tượng máy quay video **(c)** để thực hiện cuộc gọi video.

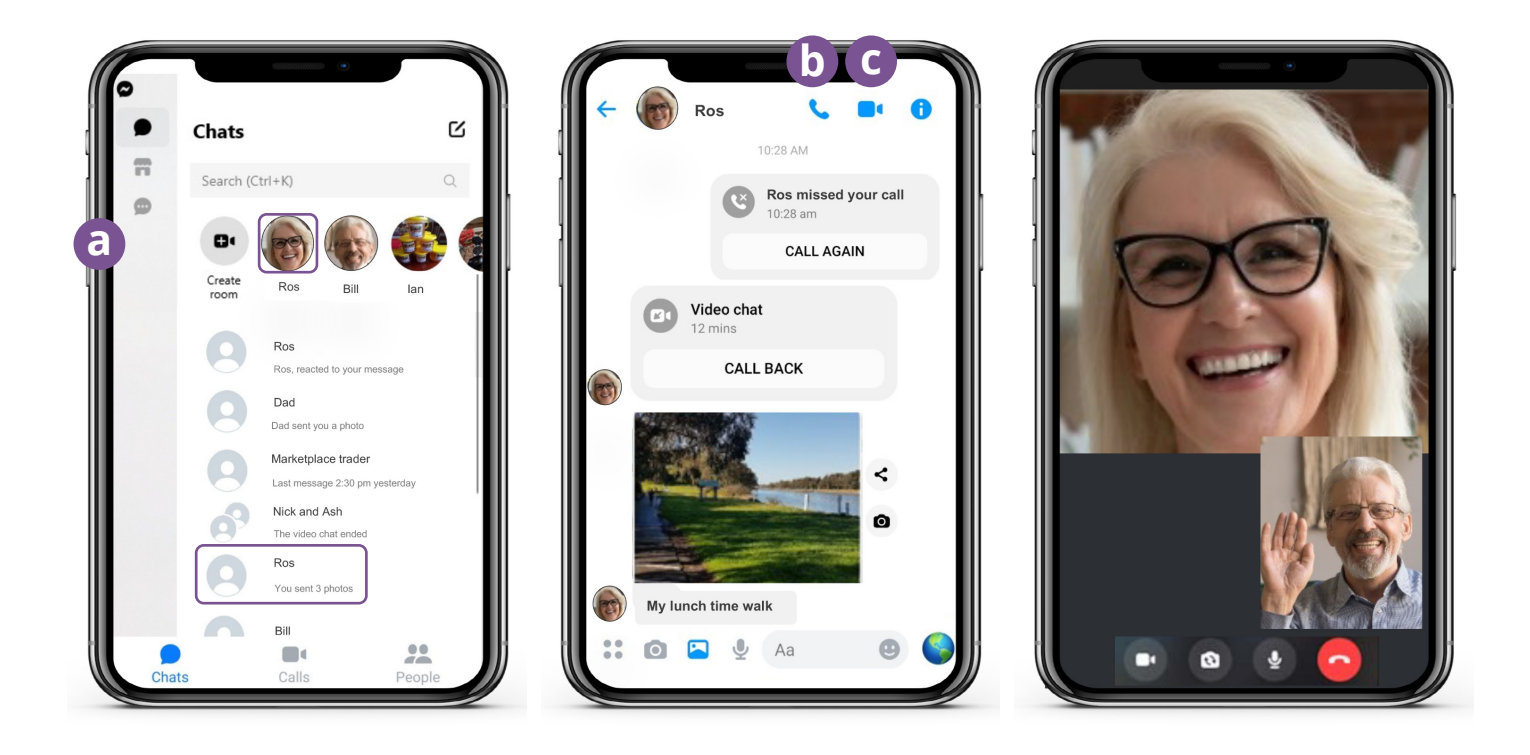

Gửi tin nhắn trong Messenger cũng giống như gửi tin nhắn điện thoại. Bấm vào người hoặc nhóm quý vị muốn nhắn tin và nhập văn bản của quý vị vào trường tin nhắn còn trống. Quý vị có thể chọn biểu tượng hình ảnh 🝙 để đính kèm ảnh hoặc video từ điện thoại của mình. Sau đó chọn biểu tượng máy bay giấy (>) để gửi tin nhắn của quý vị.

### FaceTime

FaceTime là dịch vụ gọi điện thoại tiếng và video của Apple. Giống như WhatsApp, ứng dụng này sử dụng kết nối Wi-Fi hoặc dữ liệu di động của quý vị thay vì các đường dây điện thoại truyền thống. Tuy nhiên, không giống như WhatsApp, quý vị chỉ có thể sử dụng nó từ một thiết bị Apple để gọi một thiết bị Apple khác (ví dụ: iPhone, iPad, MacBook, máy tính để bàn iMac hoặc đồng hồ Apple).

### Cài đặt FaceTime

Quý vị không cần cài đặt FaceTime trên điện thoại Apple hoặc iPad của mình vì ứng dụng này đã được tích hợp sẵn trong những thiết bị đó.

Nếu đang sử dụng FaceTime trên Macbook hoặc máy tính để bàn iMac, quý vị sẽ cần nhập vào địa chỉ email và mật khẩu Apple ID của mình, rồi đăng nhập vào. Thế là quý vị có thể dùng FaceTime từ máy Mac của mình.

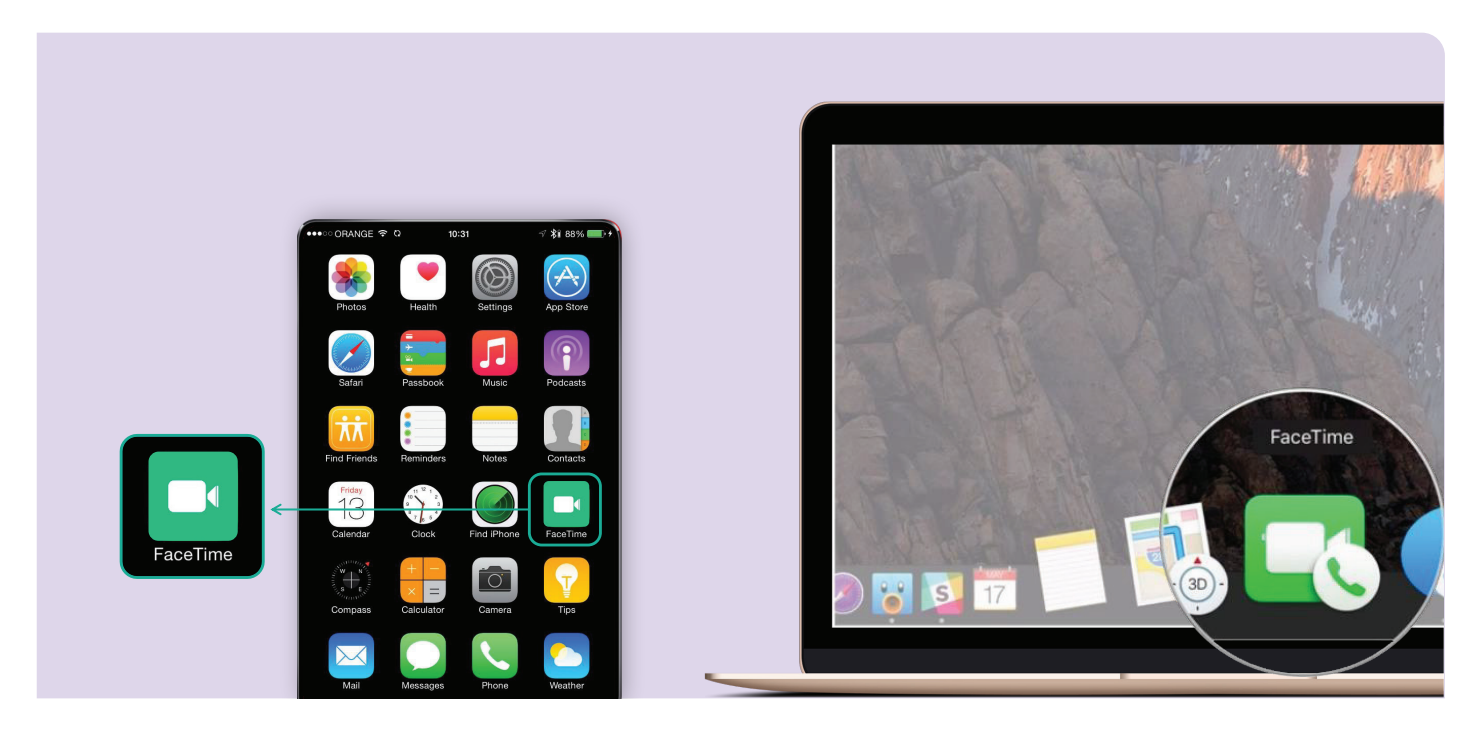

### Cách gọi điện thoại

Để thực hiện cuộc gọi FaceTime, đơn giản chỉ cần chọn trong danh bạ của mình người quý vị muốn gọi, sau đó chọn tùy chọn FaceTime có biểu tượng máy quay video để thực hiện cuộc gọi FaceTime.

**Lưu ý:** Điều quan trọng cần nhớ là không thể sử dụng WhatsApp, Facebook Messenger và FaceTime cho các cuộc gọi khẩn cấp ba số không.

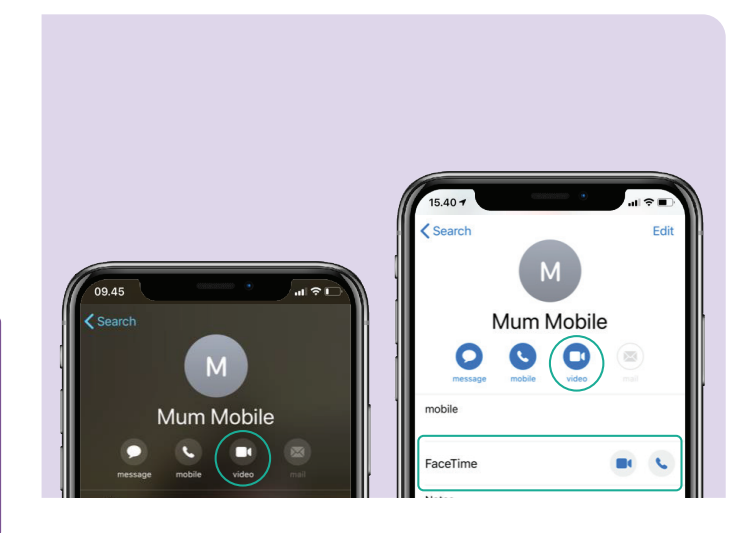

## Chúc quý vị vui vẻ với cuộc gọi video

Có nhiều cách thú vị và sáng tạo để gọi video kết nối với người khác. Một số ví dụ như:

- Đi dạo cùng lúc với một người bạn đang ở những địa điểm khác và cho nhau thấy khung cảnh nơi quý vị đang ở.
- Tổ chức một bữa ăn trưa hoặc những buổi hẹn hò cà phê ảo với bạn bè.
- Kết nối với những người chăm sóc hoặc các chuyên gia y tế.
- Thành lập một câu lạc bộ sách trực tuyến.
- Chơi trò đố chữ hoặc bịt mắt gián điệp với gia đình hoặc bạn bè.
- Đọc chuyện giờ đi ngủ cho các cháu của quý vị.
- Nấu ăn 'cùng nhau', tại nhà riêng của mỗi người.
- Xem chương trình TV hoặc phim với bạn bè.

## Dành thời gian để khám phá Be Connected

Be Connected là một trang web toàn diện với các tài nguyên miễn phí được thiết kế đặc biệt để hỗ trợ người Úc lớn tuổi kết nối trực tuyến an toàn và tự tin khám phá thế giới kỹ thuật số. Trang web này cũng hữu ích cho các gia đình và tổ chức cộng đồng, những người muốn giúp các thành viên cộng đồng cao niên hưởng mọi lợi ích của internet.

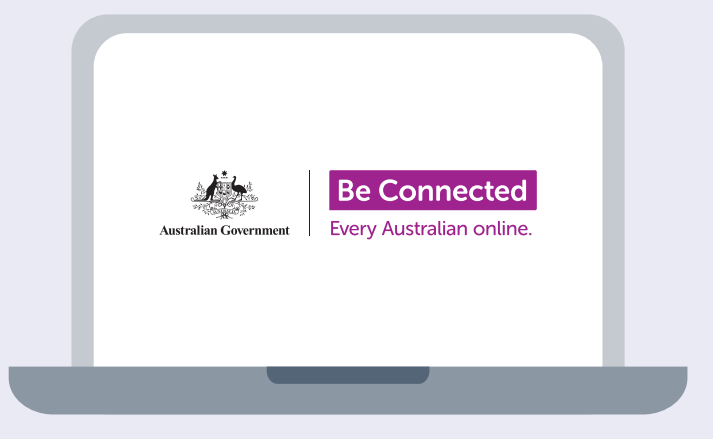

Truy cập beconnected.esafety.gov.au

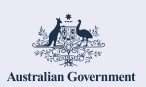

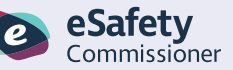

Chương trình này được xây dựng bởi eSafety trong sáng kiến Hãy Kết nối (Be Connected).

beconnected.esafety.gov.au